## Flipping the Classroom: Evolutie in 't Onderwijs

Stappenplan voor het maken van een uitlegvideo met behulp van Screencast-o-Matic.

Het opnemen

Stap 1: Open je webbrowser en ga naar www.screencast-o-matic.com

Stap 2: Klik op de knop 'Start recording for free'

Stap 3: Selecteer US-English in het menu onderin en klik op de knop 'Launch Free Recorder'

Stap 4: Klik op 'Screen Recorder Launcher v2.0 openen' in het kleine venster dat verschijnt

Stap 5: Klik op 'screen', 'webcam' of 'both' als je respectievelijk het scherm, de webcam of allebei wilt opnemen.

- Als je voor 'screen' kiest, klik bij size dan voor fullscreen.
- Als je voor 'both' kiest, kun je het webcambeeld verplaatsen. Dat doe je door de muis op het webcambeeld ingedrukt te houden en te slepen.

Stap 6: Controleer het geluid door iets te zeggen en te kijken of de groene balkjes bij 'narration' gaan knipperen.

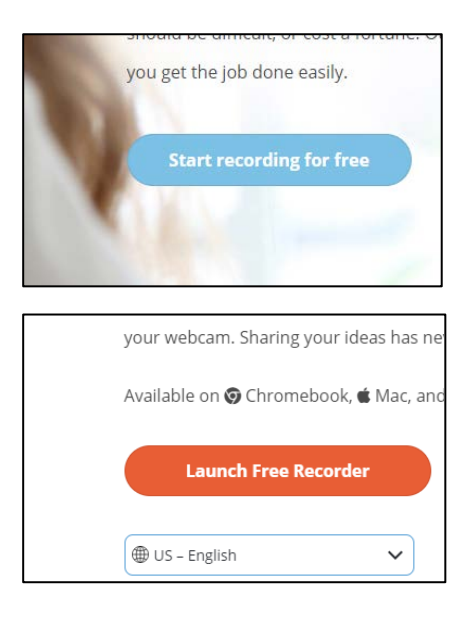

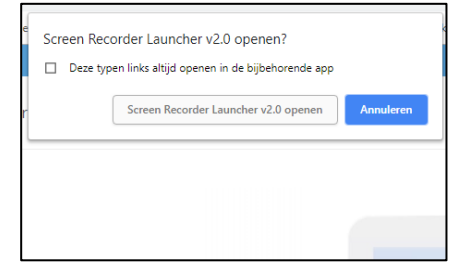

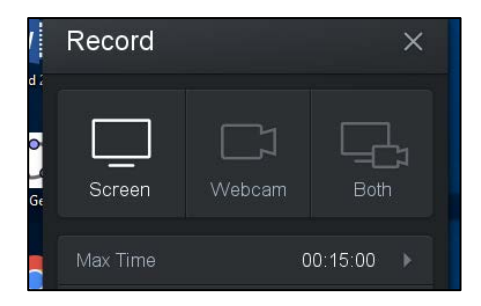

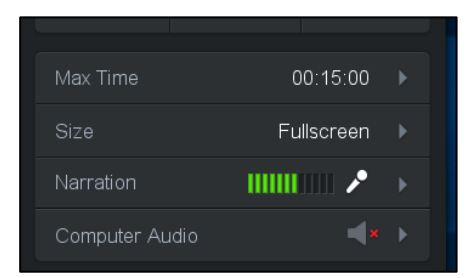

Stap 7: Open je Powerpointpresentatie als je voor 'Screen' of 'Both' hebt gekozen of pak je script erbij als je voor 'webcam' hebt gekozen.

Stap 8: Klik op Rec en het opnemen begint wanneer het aftellen is afgelopen

Stap 9: Klik op het pauzeknopje als je klaar bent en klik op play om de opname te bekijken.

Stap 10 optie A: Klik op 'Done' als je tevreden bent.

Stap 10 optie B: Klik op het prullenbakje als je de opname opnieuw wil doen. Klik op 'yes, start over' als het programma vraagt of je alles wil verwijderen en opnieuw beginnen.

Stap 11: Beweeg de schuifknoppen op de balk onderin naar links en rechts om het begin en einde van je opname te bepalen.

Stap 12 optie A: Klik op 'save as video file' als je de video wilt opslaan op de laptop. Vul een naam in voor het bestand bij 'filename' en kies de map waar je het bestand wilt opslaan bij 'Folder'. Klik dan op Publish.

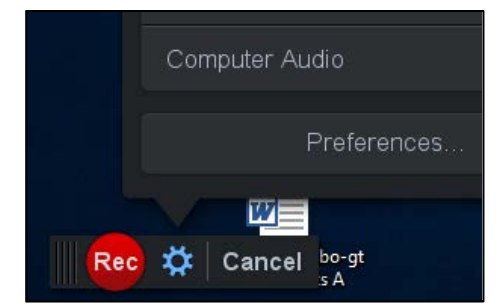

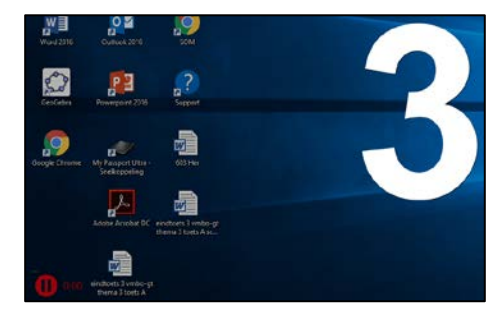

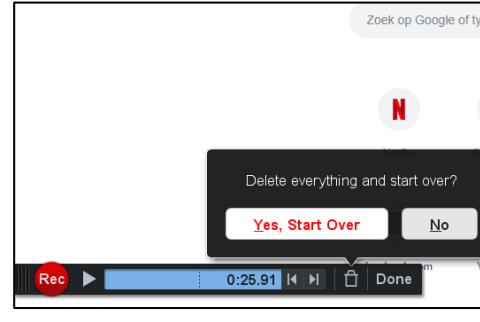

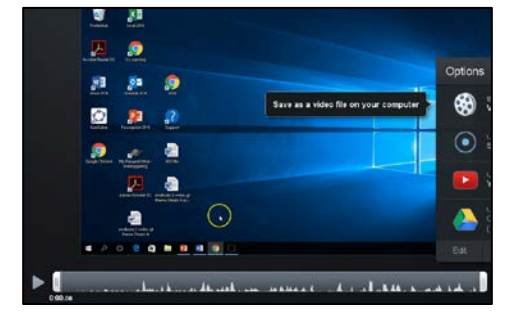

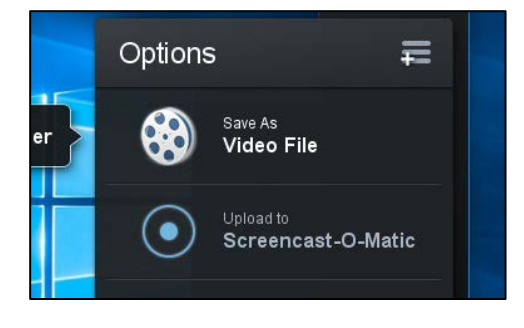

Stap 12 optie B: Klik op Upload to Youtube als je wilt uploaden naar YouTube.

1. Klik op 'Launch Web Browser'

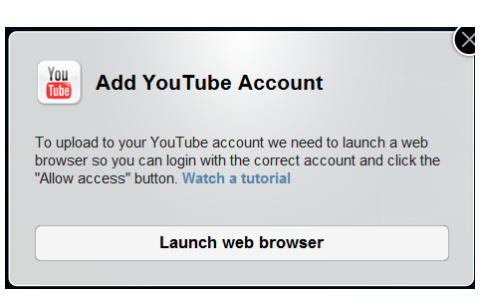

- 2. Log in met je eigen Google of YouTube-account.
- 3. Klik op toestaan om Screencast-o-Matic toestemming te geven om jouw video's te uploaden.
- 4. Klik op 'Done'. Nu krijg je de opties voor het uploaden naar YouTube. Zie volgende stap.

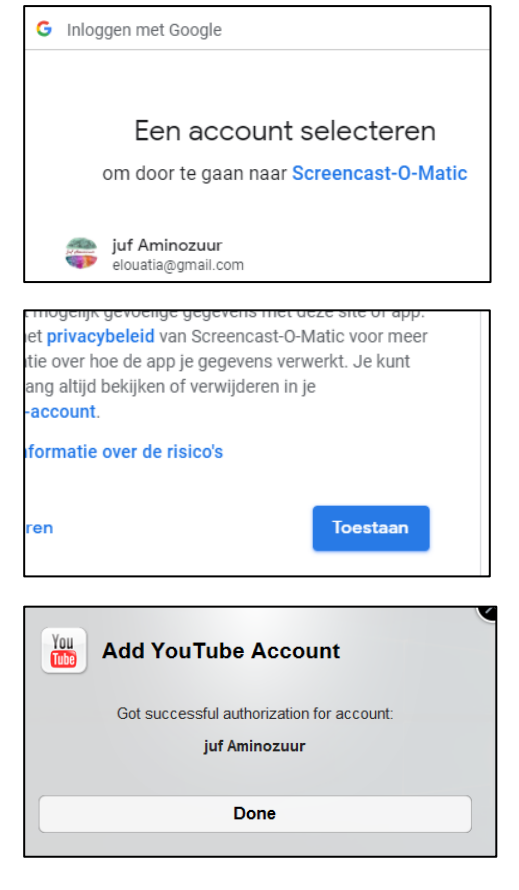

- 5. Vul een titel in bij 'Title' en kies bij privacy of je het filmpje 'private', 'public' of 'unlisted' wilt hebben.
- Als je het op privé zet, kan de video alleen worden bekeken als je deze met hen hebt gedeeld.
- Als je het op 'unlisted' zet, kan iedereen met de link de video bekijken.

| wilt c | 🕒 YouTul                |                   |  |
|--------|-------------------------|-------------------|--|
| Aalast | Select publish options: |                   |  |
|        | Account:                | juf Aminozuur     |  |
|        | Title:                  | Recording #55     |  |
|        | Description:            |                   |  |
| -      | Tags:                   | zuurstoftransport |  |
|        | Privacy:                | Private           |  |

6. Klik op Publish.

7. Klik op 'Open Upload' wanneer het uploaden klaar is om het filmpje te bekijken in YouTube.

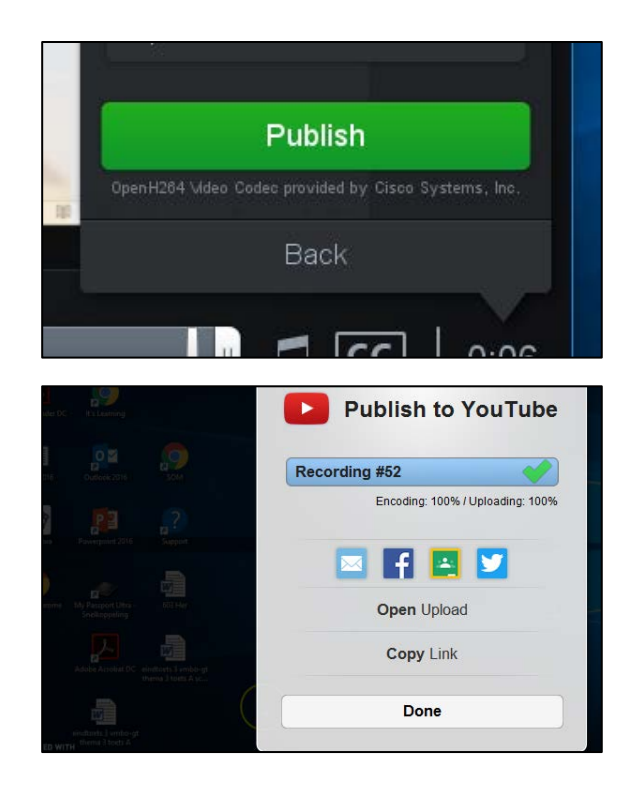

## Extra instructie voor 'save as video file'

## Uploaden naar Google Drive

Log in op je Google Drive-account. Klik links op 'nieuw', klik op 'bestanden uploaden' en zoek de video file in de map waar je hem eerder hebt opgeslagen. Klik op 'openen' en nu wordt de video file in je Google Drive opgeslagen.

## Versturen met WeTransfer

Ga naar <u>www.wetransfer.com</u>, klik op 'Ga naar Free', klik op "+ voeg je bestanden toe" en selecteer je eerder opgeslagen video file en klik erop. Voer je eigen e-mail adres en het e-mail adres van je duo-maatje in bij 'Email naar' en voer je eigen e-mail adres in bij 'je e-mail adres'. Voeg eventueel een bericht toe en klik op 'versturen'. Let op: zorg ervoor dat je de bestand binnen 2 weken hebt gedownload op je eigen computer, anders verloopt de link.